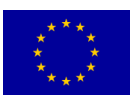

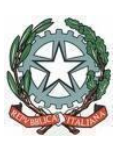

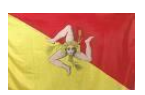

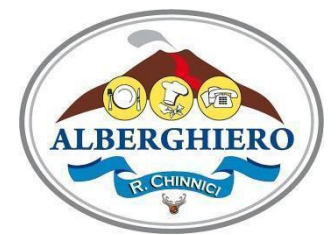

## ISTITUTO PROFESSIONALE STATALE PER I SERVIZI ALBERGHIERI E TURISTICI "ROCCO CHINNICI"

INDIRIZZO "SERVIZI PER L'ENOGASTRONOMIA E L'OSPITALITA' ALBERGHIERA" sede centrale Via F.lli Gemmellaro s.n.c. 95030 NICOLOSI (CT) – TEL 095- 6136609 Codice Min. CTRH05000N - Cod. Fisc. 93128180879 - Codice univoco fatturazione elettronica UFDFIK sede coordinata Via Principessa Mafalda s.n.c. - 95038 SANTA MARIA DI LICODIA (CT) – Codice Min. CTRH05001P Corso serale Via F.lli Gemmellaro s.n.c. 95030 NICOLOSI (CT) - Codice Min. CTRH050503 -<u>ctrh05000n@istruzione.it</u> - <u>www.ipssatchinnicinicolosi.edu.it</u> - <u>ctrh05000n@pec.istruzione.it</u>

Nicolosi, 4 gennaio 2022

# CIRCOLARE N. 140

Ai Genitori Agli Studenti Al Personale Docente All'Albo

## Oggetto: ISCRIZIONI ANNO SCOLASTICO 2022 – 2023. Istituto Professionale Statale per i Servizi Alberghieri e Turistici "Rocco Chinnici" ISCRIZIONI ANNO SCOLASTICO 2022-2023

Le iscrizioni alla classe prima delle istituzioni scolastiche statali avvengono esclusivamente on line è possibile avviare la fase della registrazione sul sito web <u>www.istruzione.it/iscrizionionline/</u>

I genitori/esercenti la responsabilità genitoriale/affidatari/tutori (di seguito, per brevità, genitori) accedono al servizio "Iscrizioni on line", disponibile sul portale del MI (**www.iscrizioni.istruzione.it**) utilizzando le credenziali fornite tramite la registrazione dalle ore 8:00 del 4 gennaio 2022. Coloro che sono già in possesso di un'identità digitale (SPID) possono accedere al servizio utilizzando le credenziali del proprio gestore.

Le procedure di iscrizione avranno inizio il **4 gennaio 2022** dalle ore 8:00 e si concluderanno il **4 febbraio 2022** alle ore 20:00.

Il Ministero, nella pagina dedicata alle iscrizioni favorisce l'esame preliminare delle

informazioni relative alla ricerca della scuola, alle modalità di registrazione e di compilazione della domanda.

Per l'iscrizione all'Istituto Professionale Statale per i Servizi Alberghieri e Turistici "Rocco Chinnici" occorrerà inserire i seguenti codici meccanografici:

- CTRH05000N, iscrizione all'Istituto Professionale Statale per i Servizi Alberghieri e Turistici "Rocco Chinnici" nei plessi di NICOLOSI – PEDARA -TRECASTAGNI
- CTRH05001P, iscrizione all'Istituto Professionale Statale per i Servizi Alberghieri e Turistici "Rocco Chinnici" nei plessi di SANTA MARIA DI LICODIA – PATERNO'

Alla fine della registrazione sarà necessario fornire il codice fiscale ed un indirizzo di posta elettronica valido.

All'atto dell'iscrizione, i genitori rendono le informazioni essenziali relative all'alunno (codice fiscale, nome e cognome, data di nascita, residenza, etc.) ed esprimono le loro preferenze in merito all'offerta formativa proposta dalla scuola, reperibile sul portale "Scuola in chiaro", riportandole sul modulo di domanda reso disponibile attraverso l'applicazione internet "Iscrizioni on line", cui si può accedere direttamente dal sito web <u>www.istruzione.it/iscrizionionline/</u>

L' Istituto Professionale Statale per i Servizi Alberghieri e Turistici "Rocco Chinnici" offre un servizio di consulenza per la compilazione della domanda di iscrizione on line a tutte le famiglie interessate con il seguente calendario: dal 4 gennaio 2022 dal lunedì al venerdì dalle ore 8:30 alle 12:30.

Per sfogliare le pagine, guardare le immagini riguardanti l'offerta formativa è possibile collegarsi al sito <u>www.ipssatchinnicinicolosi.edu.it</u>

Dal lunedì al venerdì durante il mese di gennaio 2022 dalle ore 8:30 alle ore 12:30 nelle sedi di Trecastagni, Pedara, Nicolosi, Paternò e Santa Maria di Licodia i Genitori e gli Studenti di terza media potranno visitare gli edifici, le aule, i laboratori e partecipare alle lezioni, consultando gli aggiornamenti sul sito: www.ipssatchinnicinicolosi.edu.it

Sabato 15 gennaio 2022 si svolgerà l'Open Day per tutti.

Il Dirigente Scolastico Luciano Maria Sambataro firmato digitalmente

# Istruzioni

Se sei in possesso di un'identità digitale SPID, CIE o eIDAS, puoi entrare nell'applicazione cliccando sul pulsante in alto a destra "Accedi al servizio", disponibile dalle ore 9:00 del 20 dicembre 2021.

#### Primo accesso, abilitazione al servizio

Al primo accesso, l'applicazione ti chiede di confermare o integrare i dati di abilitazione al servizio. Una volta inseriti e confermati i dati puoi procedere con l'iscrizione.

## Nuova domanda di iscrizione

Per compilare la domanda di iscrizione clicca sul pulsante "Nuova domanda".

La domanda si articola in quattro sezioni:

1. Dati alunno

Dovrai inserire i dati anagrafici e di residenza. È richiesto, ma non obbligatorio, il codice meccanografico della Scuola di provenienza.

2. Dati famiglia

Dovrai confermare e/o integrare alcune informazioni (telefono, email, residenza e domicilio) di chi sta presentando la domanda (genitore o chi esercita la potestà genitoriale), sulla scelta dell'insegnamento della religione cattolica e sui dati relativi a eventuali disabilità.

3. Dati scuola

Dovrai scegliere, in ordine di priorità, le scuole o i centri di formazione professionale (CFP) a cui indirizzare la domanda indicando il loro codice identificativo.

4. Conclusione

Potrai effettuare l'inoltro della domanda. Ricordati di visualizzarne l'anteprima per verificare la correttezza dei dati inseriti.

Le sezioni della domanda possono essere compilate in tempi diversi e, quindi, se desideri fare una pausa, puoi salvare le informazioni inserite senza inoltrare la domanda.

La domanda viene inoltrata alla prima scuola/CFP scelta. Le scuole indicate come seconda e terza scelta saranno invece coinvolte, una dopo l'altra, solo nel caso in cui la prima non abbia disponibilità di posti per il nuovo anno scolastico.

Se non conosci i codici delle Scuole scelte puoi cercarli su "Scuola in Chiaro".

### FAI MOLTA ATTENZIONE

La domanda, se inoltrata, non può essere modificata.

Se devi apportare delle modifiche contatta la scuola destinataria della domanda che potrà restituirla sempre attraverso il portale "Iscrizioni on line".